# User Manual for Return/ Delete feature in Revision Module

#### 1. Introduction

In SAMPANN, different types of revisions are available to revise the pension/ convert into family pension etc. But there is no option to return/ delete the revision once initiated due to which monthly bill generation gets affected and such payments have to be done outside of SAMPANN. On introduction of this feature users will be able to return/ delete all types of revision initiated. This feature will help users handle the following situations:

- 1. If a revision was initiated by mistake
- 2. If certain corrections need to be made after generation of Revision Sanction Order
- 3. If a revision has been initiated other than the one which was supposed to be initiated

## <u>NOTE</u>: This feature is applicable to all Revision Types

#### 1. Process of Return/ Delete Revision of Pension

#### 2.1 Initiation of Revision by DH Pension

For Revision of Pension, DH Pension should go to **Revision**  $\rightarrow$  **Revision of Pension**. Here the PPO NUMBER should be entered in the given text box and **Reason for Revision** selected in the dropdown. He/She should then click on the Search button as shown in (Fig.01).

| @ Email: Inbox                       | × 📔 Comprehensive Pension Ma             | nage: × +                                                                                                    |                                                                              |                               |                  |                  |                      |                               | <b>o</b> – | ٥                 | ×   |
|--------------------------------------|------------------------------------------|----------------------------------------------------------------------------------------------------|------------------------------------------------------------------------------|-------------------------------|------------------|------------------|----------------------|-------------------------------|------------|-------------------|-----|
| $\leftarrow$ $\rightarrow$ C A Not s | secure   dotnetuat.uneecopscloud.com:90  | 91/Revision/RevisionPension                                                                                                    |                                                                              |                               |                  |                  |                      |                               | Q          | 1                 | ) I |
| CPMS                                 |                                          |                                                                                                    |                                                                              |                               |                  |                  |                      | Dealing Hand(Pension Section) | 8          |                   |     |
| Dashboard                            |                                          |                                                                                                    |                                                                              |                               |                  |                  |                      |                               |            |                   |     |
| ☑ Action <                           | REVISION OF PENSION CASES                |                                                                                                    |                                                                              |                               |                  |                  |                      |                               |            |                   |     |
| Grievance Management      <          | Retiree Name:                            | Refiree Name                                                                                                    |                                                                              |                               | PPO Number:      |                  | 802020012208490      |                               |            |                   |     |
| ⊂                                    | Retirement Date From:                    | From Date                                                                                                    |                                                                              |                               | Retirement Date  | To:              | To Date              |                               |            |                   |     |
| )© Revision <                        | Reason for Revision:*                    | Select                                                                                                    |                                                                              | ~                             |                  |                  |                      |                               |            |                   |     |
| )≊l Reports <                        |                                          | Revision in the rate of DA<br>Revision Due to Withheld Amount<br>Revision of pension from NP/FP to FP (<br>Revision of pension from NP/FP to FP (<br>Revision on account of pay revision/Cor | No eligible Family Member men<br>Eligible Family Member mentior<br>irt order | tioned in ppo)<br>red in ppo) |                  |                  |                      |                               |            |                   |     |
|                                      | Show 50 v entries                        | Revision of pension due to change in co<br>Payment of deferred gratuity in case of<br>Pay related revision for BSNL VRS case                                                                 | mmutation claimed<br>death for BSNL VRS                                      |                               |                  |                  |                      | Search                        |            |                   |     |
|                                      | Name 💠 Mobile No 💠                       | PAN 💠 PPO Number 🌲                                                                                                    | Date of Birth 👙                                                              | Date of Ret                   | rement ≑         | Date of SuperAnr | uation (CutOff Date) | Type of Retirement            | ¢          | Action 🕴          |     |
|                                      |                                          |                                                                                                    |                                                                              | No data av                    | ailable in table |                  |                      |                               |            |                   |     |
|                                      | Showing 0 to 0 of 0 entries              |                                                                                                    |                                                                              |                               |                  |                  |                      | First Prev                    | ious Ne    | xt Last           | )   |
|                                      | © 2021 -Comprehensive Pension Management | System (CPMS)                                                                                                    |                                                                              |                               |                  |                  |                      |                               |            |                   |     |
|                                      |                                          |                                                                                                    |                                                                              |                               |                  |                  |                      |                               |            |                   |     |
|                                      |                                          |                                                                                                    |                                                                              |                               |                  |                  |                      |                               |            |                   |     |
|                                      |                                          |                                                                                                    |                                                                              |                               |                  |                  |                      |                               |            |                   |     |
|                                      |                                          |                                                                                                    |                                                                              |                               |                  |                  |                      |                               |            |                   |     |
| Type here to                         | search O                                 | # 💽 👼 🔒                                                                                                    | 🚖 🧿 🤗                                                                        | 🛯 🚳                           |                  |                  |                      | ^ 🖾 🗄 🕬                       | ENG 22     | 11:30<br>-06-2021 | 3   |
|                                      |                                          |                                                                                                    | _                                                                            | ( <b>T</b> )                  |                  |                  |                      |                               |            |                   |     |

(Fig.01)

Upon clicking the Search button, system shows the available details of pensioner. Now DH Pension should click on action button and initiate revision. After clicking on Action by DH Pension, system shows the form in which Pensioner data and Pay related details are available (depending on type of revision) as shown in Fig. (02)

| CPMS                                 |                             |                                                                              |                                                                                                    | Dealing Hand(Pension Section)         |
|--------------------------------------|-----------------------------|------------------------------------------------------------------------------|----------------------------------------------------------------------------------------------------|---------------------------------------|
| Dashboard                            |                             |                                                                              | Revision due to change in commutation                                                                            |                                       |
| Ce Action <                          | 1.                          | Name                                                                         |                                                                                                    | Mr. KULDEEP KUPESH BR                 |
| D Origina Management                 | 2.                          | Designation                                                                  |                                                                                                    | ADET                                  |
| 22 Onevance management               | 3.                          | Scale of pay / Pay Band & Grade Pay of the post / Pay Lev                    | el                                                                                                    | 18100                                 |
| ☑ Bank Data Migration <              | 4.                          | Date of Birth                                                                |                                                                                                    | 18/Jun/1960                           |
| )≊ Revision 🗸 🗸                      | 5.                          | Date of entry in the Government service                                      |                                                                                                    | 09/Jun/1983                           |
| @ Revision of Pension                | 6.                          | Date of Retirement                                                           |                                                                                                    | 31/Jan/2020                           |
| @ Revision Sanction Order            | 7.                          | Type of Retirement                                                           |                                                                                                    | BSNL Voluntary Retirement Scheme 2019 |
| P BSNL VRS Form Details              | 8.                          | Pay Commission                                                               |                                                                                                    | 2nd PRC                               |
| If Revision Return Sanotion<br>Order | 9.                          | (1) Basic Pay                                                                |                                                                                                    | Rs. 16100                             |
| )≊ Reports <                         |                             | (2) Last pay Drawn / AE<br>(whichever is higher)                             |                                                                                                    | Rs. 18100                             |
|                                      | 10.                         | (1) Bank Account Details                                                     |                                                                                                    | 36957881525                           |
|                                      |                             | (2) IFSC CODE                                                                |                                                                                                    | SBIN0001183                           |
|                                      |                             | (3) Branch Name                                                              |                                                                                                    | BOMBAY-SANTACRUZ WEST                 |
|                                      | 11.                         | (1) New percentage Commutation claim                                         | ed                                                                                                    | 1                                     |
|                                      |                             | (2) Date of receipt of Form 1/ Medical R<br>CSS(Commutation of Pension)Rules | sport signing date (In cases where form is submmitted after date of Retirement)<br>1981-Rule 6(1)(i), 6(1)(ii) * | Date                                  |
|                                      |                             | (3) Remarks (if any) *                                                       |                                                                                                    |                                       |
|                                      |                             |                                                                              |                                                                                                    |                                       |
| detectuat upon conscious data        | 001/Pauisian/PauisianDansis | Paulician Dancian Commutation 7En                                            |                                                                                                    | Cancel Calculate                      |

(Fig.02)

After DH Pension has entered the required data and seen the calculation sheet if needed, he/she submits and sends the case to Revision Sanction Order.

#### 2.2 Verify Revision Sanction Order and send for Approval

To verify the generated Revision Sanction Order, DH Pension should go to **Revision**  $\rightarrow$  **Revision Sanction Order**. Now DH Pension should click on **verify** for forwarding the Revision Sanction Order to AAO Pension as shown in (Fig.03)

| CPMS                                | Dealing Hand/Pension Section)                                                                                                    |
|-------------------------------------|----------------------------------------------------------------------------------------------------|
| Dashboard                           | Revision Sanction Order                                                                                                    |
| C2 Action <                         | Show 50 v entries 80202012208480j                                                                                                    |
| GI Grievance Management <           | Name    Mobile PAN PPO Number Reason of Revision Revision View  Status Revised Allocation of AAO  Allocation of AAO  Allocation of AAO  Allocation of AAO |
| ☑ Bank Data Migration 〈             | Revision of persion due to Not Sent to                                                                                                    |
| ⊯ Revision V                        | Mr. KOLDEEP KUPESH BR 558545774 XXXXXX820 802020012208490 change in commutation 331580.00 View AAO                                                        |
| 27 Revision of Pension              | Showing 1 to 1 of 1 entries (fillered from 40 total entries)                                                                                              |
| @ BSNL VRS Form Details             |                                                                                                    |
| 2 Revision Return Sanction<br>Order |                                                                                                    |
| )≊l Reports <                       |                                                                                                    |
|                                     |                                                                                                    |
|                                     | © 2021 -Comprehensive Pension Management System (CPMS)                                                                                                    |
|                                     |                                                                                                    |

(Fig.03)

## 2.3 Approval/Return of Revision of Sanction Order by AAO Pension

AAO Pension should go to Approval  $\rightarrow$  Revision  $\rightarrow$  Revision Sanction Order. AAO Pension checks the details and if everything is fine, he/she should click on the approve button and send the record for AO Pension's approval.

If AAO Pension finds that some corrections need to be made, he/she can return that Revision Sanction Order to DH Pension by clicking on the **Return** button as shown in (Fig.04).

| CPMS                                     |                            |                                   |               |                 |                                                     |                   |         |                  | Assistant / | ccounts Officer(Pensior | I Section) | 8         | User +    |
|------------------------------------------|----------------------------|-----------------------------------|---------------|-----------------|-----------------------------------------------------|-------------------|---------|------------------|-------------|-------------------------|------------|-----------|-----------|
| Dashboard                                | Revision Sanction Or       | der Approval                      |               |                 |                                                     |                   |         |                  |             |                         |            |           |           |
| å Users <                                | Status Form To Be Approved |                                   |               |                 |                                                     |                   |         |                  |             |                         |            |           |           |
| @ Pension Section <                      | Show 50 🗸 en               | Show 50 v entries 802020012208496 |               |                 |                                                     |                   |         |                  |             |                         |            |           | я         |
| Gl Provisional Pension ∢<br>G Revision ↓ | Name                       | ¢ Mobile ¢<br>No. ¢               | PAN \$        | PPO Number 🕴    | Reason of Revision 🛛 🗍                              | Revised<br>Amount | View \$ | Allocation of AO | ¢           | Remarks                 | ¢          | Action \$ | Return \$ |
| 2 Revision Sanction Order                | Mr. KULDEEP KU<br>BR       | 8598545774                        | XXXXXX8920    | 802020012208490 | Revision of pension due to change<br>in commutation | 351560.00         | View    | BRAO - BR Ao     | ~           |                         |            | Approve   | Return    |
| ⊯≊ Reports <                             | Showing 1 to 1 of 1        | entries (filtered from 12 t       | otal entries) |                 |                                                     |                   |         |                  |             | First                   | Previous   | 1 No      | ot Last   |
| Audit Trail                              |                            |                                   |               |                 |                                                     |                   |         |                  |             |                         |            |           |           |
|                                          |                            |                                   |               |                 |                                                     |                   |         |                  |             |                         |            |           |           |
|                                          | © 2021 -Comprehensive      | Pension Management S              | ystem (CPMS)  |                 |                                                     |                   |         |                  |             |                         |            |           |           |
|                                          |                            |                                   |               |                 |                                                     |                   |         |                  |             |                         |            |           |           |

(Fig.04)

## 2.4 Returned Revision Sanction Orders at DH Pension-

To view the bills returned by AAO Pension for correction, DH Pension should go to **Revision**  $\rightarrow$  **Revision Return Sanction Order.** If DH Pension wants to send the revision sanction again to AAO Pension, he/she should click on **Resend** button for AAO approval.

If DH Pension wants to make any correction in revision of case, he/ she should click on **Delete** button as shown in (Fig.05)

| CPMS                                                                                                    |                             |                          |               |                 |                                                     |                   |   |        |          |                   |   | Dealing Hand(Pension  | Section) | User -               |    |
|----------------------------------------------------------------------------------------------------|-----------------------------|--------------------------|---------------|-----------------|-----------------------------------------------------|-------------------|---|--------|----------|-------------------|---|-----------------------|----------|----------------------|----|
| Dashboard                                                                                                    | Pavision Paturn Sanction    | Order                    |               |                 |                                                     |                   |   |        |          |                   |   |                       |          |                      |    |
| G2r Action ←                                                                                                    | Show 50 v entries           | Show 50 v entries Search |               |                 |                                                     |                   |   |        |          |                   |   |                       |          |                      |    |
| 🖾 Grievance Management 🔇                                                                                               | Name \$                     | Mobile +                 | PAN \$        | PPO Number 🕴    | Reason of Revision                                  | Revised<br>Amount | ÷ | View ‡ | Status 🛱 | Return<br>Remarks | ÷ | Allocation of AAO     |          | Action               | ¢  |
| Image: Search Data Migration  Image: Search Data Migration  Image: Search Data Migration  Image: Search Data Migration | Mr. KULDEEP KUPESH<br>BR    | 8598545774               | XXXXXX8920    | 802020012208490 | Revision of pension due to change in<br>commutation | 351560.00         | v | /iew I | Return   |                   | [ | braao - sathish kumar | ~        | Resend / ,<br>Delete |    |
| @ Revision of Pension                                                                                                  | Showing 1 to 1 of 1 entries | 1                        | 1             |                 |                                                     | -                 |   |        |          |                   |   |                       |          |                      | •  |
| Revision Sanction Order     BSNL VRS Form Details                                                                      |                             |                          |               |                 |                                                     |                   |   |        |          |                   |   | First                 | Previous | 1 Next La            | st |
| 2 Revision Return Sanction<br>Order                                                                                    |                             |                          |               |                 |                                                     |                   |   |        |          |                   |   |                       |          |                      |    |
| )≋ Reports <                                                                                                    |                             |                          |               |                 |                                                     |                   |   |        |          |                   |   |                       |          |                      |    |
|                                                                                                    |                             |                          |               |                 |                                                     |                   |   |        |          |                   |   |                       |          |                      |    |
|                                                                                                    | © 2021 -Comprehensive Pens  | ion Management           | System (CPMS) |                 |                                                     |                   |   |        |          |                   |   |                       |          |                      |    |
|                                                                                                    |                             |                          |               |                 |                                                     |                   |   |        |          |                   |   |                       |          |                      |    |

(Fig.05)

After clicking on **Delete** button by DH Pension, that Revision Sanction Order will be permanently deleted in the system and the thereafter revision can be initiated afresh with the required corrections.

<u>NOTE</u>: After the deletion of an initiated Revision, the situation that existed before initiation of revision would be reestablished which would include:

- 1. If the Monthly Bill had disappeared on initiation of revision, after deletion, it would appear back
- 2. Any new revision can be initiated by DH Pension after deletion of an initiated revision

#### 2.5 Return of Revision of Sanction by AO Pension-

AO Pension should go to Approval  $\rightarrow$  Revision  $\rightarrow$  Revision Sanction Order as shown in (Fig.06)

| CPMS                                          |                      |                    |                                        |                 |                                                               |                      |                                                                           | Acco           | unts Officer(Pension Sectio | n)       | User -   |
|-----------------------------------------------|----------------------|--------------------|----------------------------------------|-----------------|---------------------------------------------------------------|----------------------|---------------------------------------------------------------------------|----------------|-----------------------------|----------|----------|
| Dashboard                                     | Pavision Sanction (  | Irdar Approval     |                                        |                 |                                                               |                      |                                                                           |                |                             |          |          |
| & Masters <                                   |                      | nder / oprora      |                                        |                 |                                                               |                      |                                                                           |                |                             |          |          |
| Users <                                       | Show 50 v entries    |                    |                                        |                 |                                                               |                      |                                                                           |                |                             |          |          |
| Upload Ulility <                              | Name                 | Mobile<br>No.      | ¢ PAN ¢                                | PPO Number 💧    | Reason of Revision \$                                         | Revised<br>Amount \$ | View \$                                                                   | AAO<br>Remarks | Remarks (                   | Action ¢ | Return 🛊 |
| D Allotment <                                 | Mr. RAJEEV K         | 987348321          | 5 X00000X831J                          | 802018071200153 | Court order                                                   |                      | View                                                                      |                |                             | Approve  | Return   |
| ☑ Grievance Management <                      | Mr. RAJA B V         | 645431165          | xxxxxxxxxxxxxxxxxxxxxxxxxxxxxxxxxxxxxx | 802020012208222 | Revision of pension due to change in<br>commutation           | 18555.00             | View                                                                      | Approve        |                             | Approve  | Return   |
| 8 Approval ~                                  | Mr. BSNLFIRS         | MARCH 234245654    | 5 X00000205C                           | 802020012208247 | Revision of pension due to change in<br>commutation           | 590067.00            | View                                                                      |                |                             | Approve  | Return   |
| Pension Section     C     Provisional Pension | Late. KAUSHA<br>FIVE | SEVEN 332234534    | 2 X00000X851N                          | 802020012208281 | Payment of deferred gratuity in case of<br>death for BSNL VRS | 1069082.77           | Gratuity Sanction / Claimant<br>Sanction /GratuityInterestFilePath / Eppo |                |                             | Approve  | Return   |
| Revision                                      | Late. KAUSHA         | SIX FIVE 324321345 | 6 X00000X392F                          | 802020012208271 | Payment of deferred gratuity in case of<br>death for BSNL VRS | 2039333.00           | Gratuity Sanction / Claimant<br>Sanction /GratuityInterestFilePath / Eppo |                |                             | Approve  | Return   |
|                                               | Late. KUMAR          | RS FIVE 343231323  | XXXXXX408E                             | 802020012208190 | Payment of deferred gratuity in case of<br>death for BSNL VRS | 107065.00            | Gratuity Sanction / Claimant<br>Sanction /GratuityInterestFilePath / Eppo |                |                             | Approve  | Return   |
| ≈ kepons <                                    | Late.<br>NEWFIVEJAN  | 234532134          | xxxxxxxxxxxxxxxxxxxxxxxxxxxxxxxxxxxxxx | 802020012208325 | Payment of deferred gratuity in case of<br>death for BSNL VRS | 1869747.00           | Gratuity Sanction / Claimant<br>Sanction /GratuityInterestFilePath        |                |                             | Approve  | Return   |
|                                               | Late. TIGER SI       | IRAUF 854525632    | 5 X00000X112F                          | 802020012208229 | Payment of deferred gratuity in case of<br>death for BSNL VRS | 61905.00             | Gratuity Sanction / Claimant<br>Sanction /GratuityInterestFilePath / Eppo |                |                             | Approve  | Return   |
|                                               | Late. TIGER S        | IRAUF 854525632    | 5 X00000X112F                          | 802020012208229 | Payment of deferred gratuity in case of<br>death for BSNL VRS | 61905.00             | Gratuity Sanction / Claimant<br>Sanction /GratuityInterestFilePath / Eppo |                |                             | Approve  | Return   |
|                                               |                      |                    |                                        |                 | (Fig.0                                                        | 6)                   |                                                                           |                |                             |          |          |

If AO Pension finds that some corrections need to be made, he/she can return that Revision Sanction Order to DH Pension by clicking on the **Return** button as shown in (Fig.06).

## 2.6 Returned Revision Sanction at DH Pension-

The same procedure as mentioned at **2.4** should be followed.

| CPMS                                                         | E  |                             |                |               |                 |                                                     |           |   |        |          |        |   | Dealing Hand(Pensio   | n Section) | User -     |      |
|--------------------------------------------------------------|----|-----------------------------|----------------|---------------|-----------------|-----------------------------------------------------|-----------|---|--------|----------|--------|---|-----------------------|------------|------------|------|
| Dashboard                                                    | De | vision Doturn Constion      | Ordor          |               |                 |                                                     |           |   |        |          |        |   |                       |            |            |      |
| Gr Action <                                                  | Re | Show 50 v entries           | l'Older        |               |                 |                                                     |           |   |        |          |        |   |                       | Search     |            |      |
| Grievance Management      <                                  | L  | Name 🗍                      | Mobile +       | PAN (         | PPO Number 🗍    | Reason of Revision                                  | Revised   | ¢ | View ‡ | Status ≑ | Return | ¢ | Allocation of AAO     |            | Action     | ¢    |
| ☑ Bank Data Migration <                                      |    | Mr. KULDEEP KUPESH          | 8598545774     | XXXXXX8920    | 802020012208490 | Revision of pension due to change in<br>commutation | 351560.00 |   | View   | Return   |        |   | braao - sathish kumar | v          | Resend / , |      |
| Revision                                                     |    | <                           |                |               |                 |                                                     |           | _ |        |          |        |   |                       |            | Delete     | •    |
| Z Revision Sanction Order                                    |    | Showing 1 to 1 of 1 entries |                |               |                 |                                                     |           |   |        |          |        |   | First                 | Previous   | 1 Next L   | Last |
| BSNL VRS Form Details     Revision Return Sanction     Order |    |                             |                |               |                 |                                                     |           |   |        |          |        |   |                       |            |            |      |
| N≋ Reports <                                                 |    |                             |                |               |                 |                                                     |           |   |        |          |        |   |                       |            |            |      |
|                                                              |    |                             |                |               |                 |                                                     |           |   |        |          |        |   |                       |            |            |      |
|                                                              | ۵  | 2021 -Comprehensive Pensi   | ion Management | System (CPMS) |                 |                                                     |           |   |        |          |        |   |                       |            |            |      |
|                                                              |    |                             |                |               |                 |                                                     |           |   |        |          |        |   |                       |            |            |      |

(Fig.07)